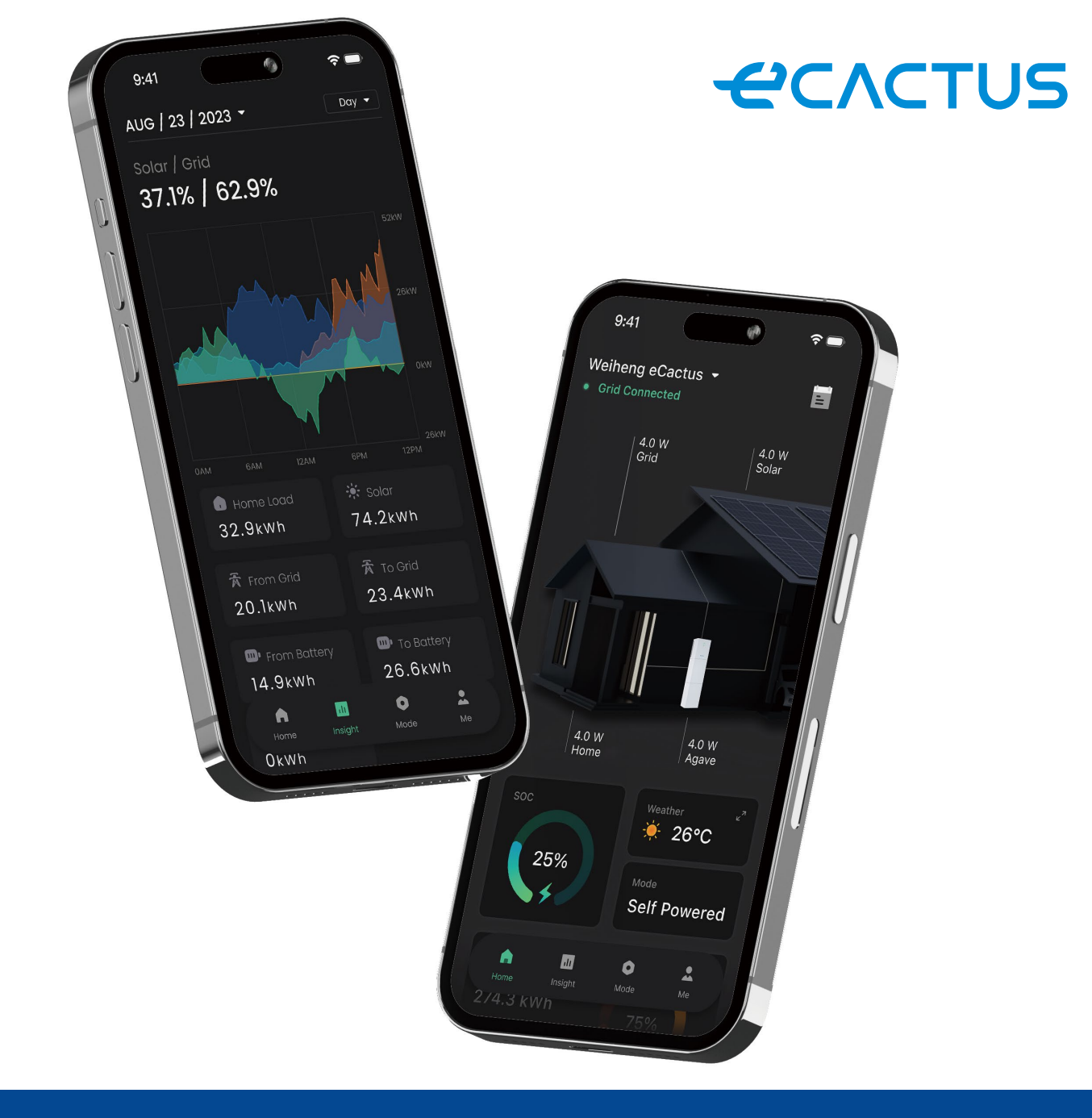

# WiFi Module Pairing Instruction

WLAN-Modul, Anweisung zum Koppeln
 Instruction d'appairage du module Wi-Fi
 Istruzioni per l'abbinamento del dongle Wi-Fi

# WiFi Module Pairing Instruction Concrus

WiFi Communication Module Pairing Instruction

# Notice

1. The pairing process must be completed within 3 minutes once the Cholla WiFi Module is powered on.

2. Network configuration need you to allow local network, location and Bluetooth permission.

3. If configuration fails, please power off the WiFi module and power it back on after 10 seconds until the blue light blinks, then start the configuration.

4. If WiFi signal is weak, please use WiFi signal booster.

# **Start Pairing**

**Step 1:** Tap "Add now" button to start pairing, then scan the QR code on the WiFi communication module.

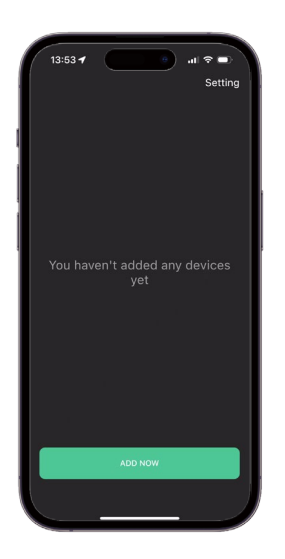

**Step 2:** Please read through the instruction carefully, you can check the video tutorial for more details.

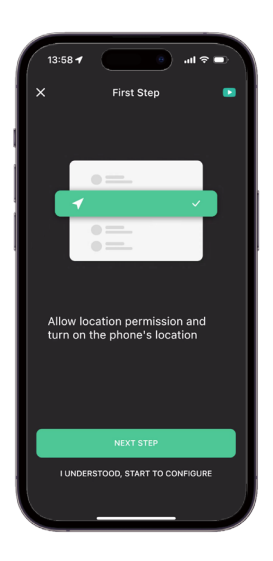

Step 3: Choose your home 2.4GHz WiFi and enter pass-<br/>word, tap "Confirm" to begin pairing.Step 4:<br/>after c

**Step 4:** Please be patient during the connecting process, after connected it take few minutes for data to be uploaded at home page.

| 0:09 7                                     | • ***                               |              |
|--------------------------------------------|-------------------------------------|--------------|
|                                            |                                     |              |
| Connect to y                               | our nome 2.4GHz                     | WIFI         |
|                                            |                                     |              |
|                                            | 😤 Wifi Name - 2.40Hz                | ~            |
| 000                                        |                                     |              |
|                                            | 🗢 Wifi Name - SGHz                  |              |
|                                            |                                     |              |
|                                            |                                     |              |
|                                            |                                     |              |
| d the device to be co                      | infigured                           |              |
|                                            |                                     |              |
|                                            |                                     |              |
|                                            |                                     | 80           |
| ing WiFi password is<br>ise check password | the most common reason<br>carefully | for failure, |
|                                            | CONFIRM                             |              |
|                                            |                                     |              |
|                                            |                                     |              |
|                                            |                                     |              |

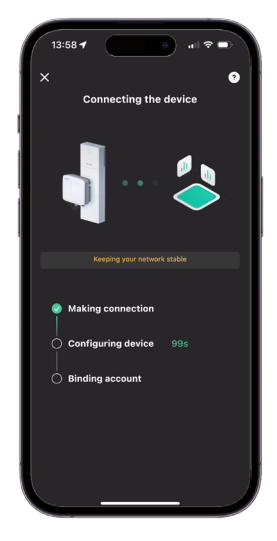

# WiFi Communication Module Pairing Instruction

# <del>«</del>CΛCTUS

**Step 5:** If the configuration fails, please check the failed causes and repower the WiFi module to configure again.

<image><text><text><text><text><text><image><image>

Step 7: Please be patient during the connection process.

**Step 6:** You may also configure network by device hotspot, go to WLAN setting to connect the device hotspot and return to this page, it will start to connect automatically.

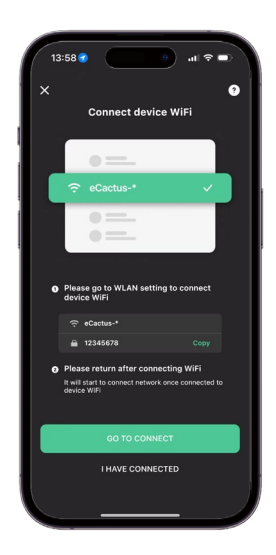

**Step 8:** It will automatically switch to the home page after the pairing is successful and the data will take few minutes to upload to the cloud.

Please wait for the data to be uploaded because the newly paired device may display offline status. The process may take about 3~5 minutes.

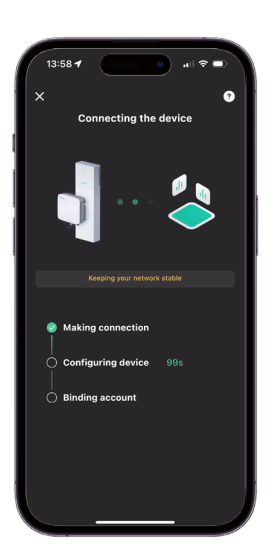

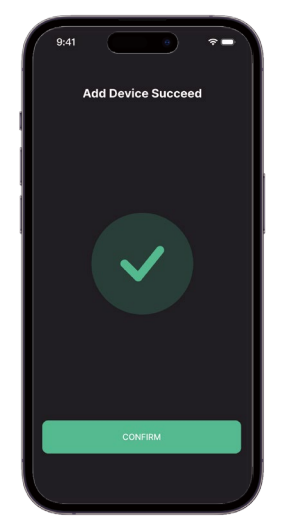

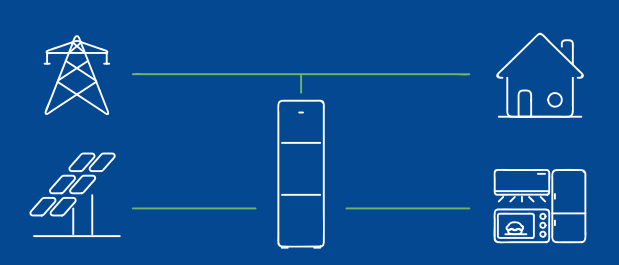

### Add device to sub-account

The ECOS account that adds the device for the first time is the main account, it can share the QR code of the device so that other ECOS accounts can add that device by scanning the QR code.

# WiFi Communication Module Pairing Instruction

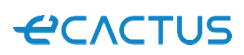

# Add more device

• Approach 1: Tap the device name at the top of the home page, expand the device list, then tap "+" to scan QR code on WiFi module.

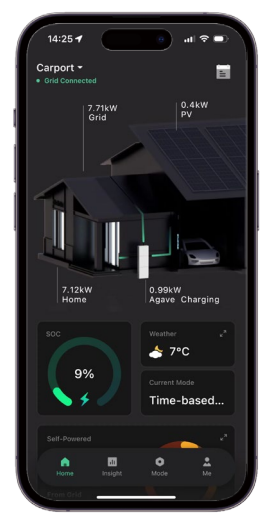

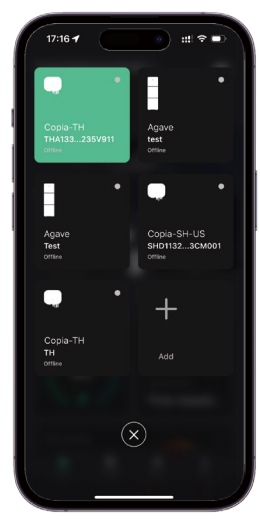

Approach 2: Go to Me, tap "My Devices" then tap "+" to scan QR code on the WiFi module.

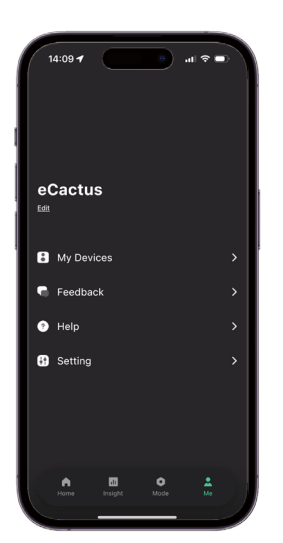

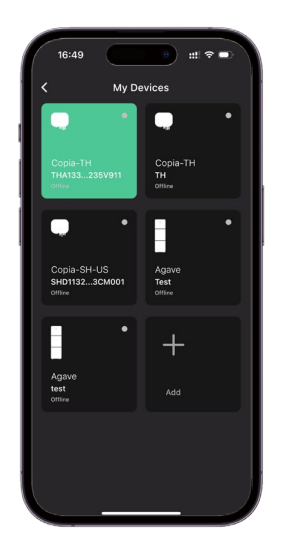

# WLAN-Modul, Anweisung zum Koppeln

-CACTUS

WLAN-Kommunikationsmodul, Anweisung zum Koppeln

# Hinweis

1. Der Kopplungsvorgang muss innerhalb von 3 Minuten nach dem Einschalten des Cholla-WLAN-Moduls abgeschlossen sein.

- 2. In der Netzwerkkonfiguration müssen Sie die lokale Netzwerk-, Standort- und Bluetooth-Erlaubnis erteilen.
- 3. Wenn die Konfiguration fehlschlägt, schalten Sie bitte das WLAN-Modul aus und nach 10 Sekunden wieder ein, bis das blaue Licht blinkt, starten Sie dann die Konfiguration.

4. Wenn das WLAN-Signal schwach ist, verwenden Sie bitte einen WLAN-Signalverstärker.

# Koppeln starten

**Schritt 1:** Tippen Sie auf "Sofort hinzufügen", um das Koppeln zu starten und scannen Sie dann den QR-Code auf dem WLAN-Kommunikationsmodul.

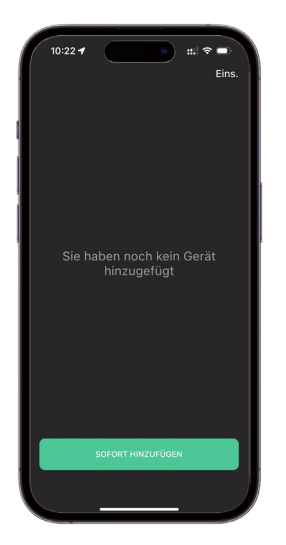

**Schritt 2:** Bitte lesen Sie sich die Anleitung sorgfältig durch, für weitere Details können Sie sich das Video-Tutorial ansehen.

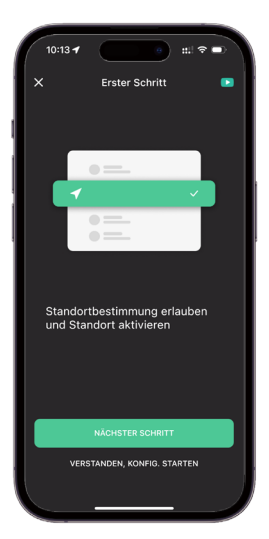

**Schritt 3:** Wählen Sie Ihr heimisches 2,4 GHz WLAN und geben Sie das Passwort ein. Tippen Sie dann auf "Bestätigen", um das Koppeln zu starten.

| 10:11 7                                                                         |                                |
|---------------------------------------------------------------------------------|--------------------------------|
|                                                                                 |                                |
| X                                                                               | •                              |
| MIT 2,4-GHZ-WLAN                                                                | verbinden                      |
|                                                                                 |                                |
|                                                                                 | ame - 2.40Hz 🗸                 |
|                                                                                 | ame - SGHz X                   |
|                                                                                 |                                |
|                                                                                 | uten abschließen               |
|                                                                                 |                                |
| WiFi-Bezeichnung                                                                | ٩                              |
|                                                                                 |                                |
| Passwort                                                                        | ~                              |
| Ein faloches WLAN-Passwort ist der hä<br>bitte überprüfen Sie das Passwort grün | ufigate Fehlergrund,<br>dlich. |
|                                                                                 |                                |
| BESTÄTIGEN                                                                      |                                |
|                                                                                 |                                |
|                                                                                 |                                |

**Schritt 4:** Bitte haben Sie während des Verbindungsvorgangs etwas Geduld. Nach der Verbindung dauert es einige Minuten, bis die Daten auf die Startseite hochgeladen werden.

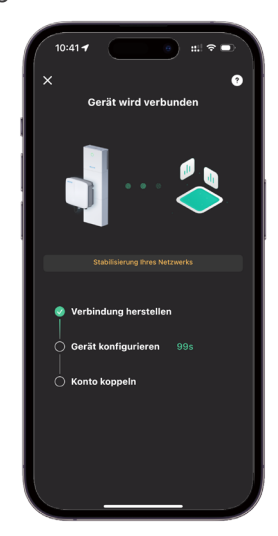

# WLAN-Kommunikationsmodul

# <del>«</del>CΛCTUS

## Anweisung zum Koppeln

Schritt 5: Wenn die Konfiguration fehlschlägt, überprüfen Sie bitte die Fehlerursache und schalten Sie das WLAN-Modul erneut ein, um die Konfiguration zu wiederholen.

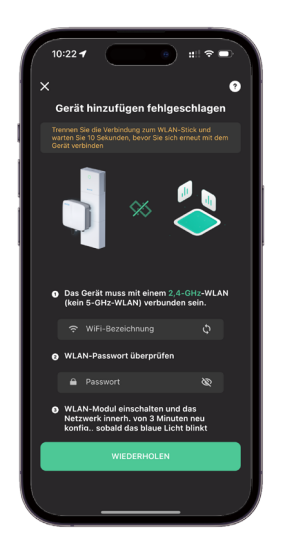

Schritt 7: Bitte haben Sie während des Verbindungsvorgangs etwas Geduld.

Schritt 6: Sie können das Netzwerk auch über einen Geräte-Hotspot konfigurieren. Gehen Sie zu den WLAN-Einstellungen, um den Geräte-Hotspot zu verbinden und kehren Sie zu dieser Seite zurück; die Verbindung wird automatisch hergestellt.

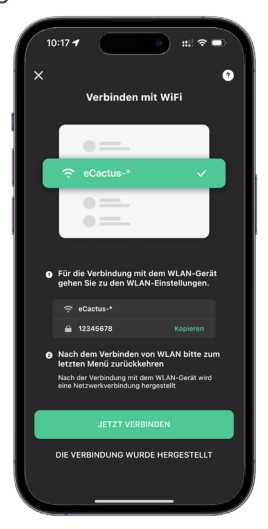

**Schritt 8:** Nach erfolgreichem Koppeln wird automatisch zur Startseite gewechselt und es dauert einige Minuten, bis die Daten in die Cloud hochgeladen sind.

Bitte warten Sie, bis die Daten hochgeladen sind, da das neu gekoppelte Gerät möglicherweise den Offline-Status anzeigt. Der Vorgang kann 3 - 5 Minuten dauern.

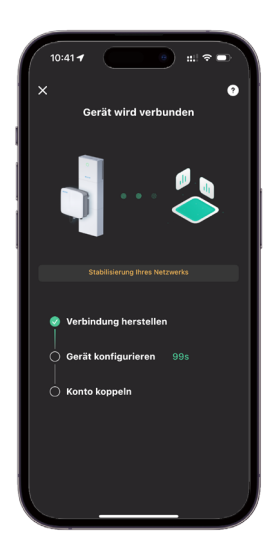

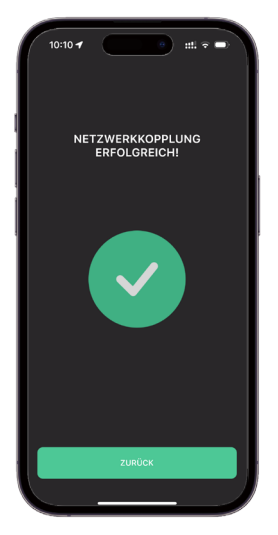

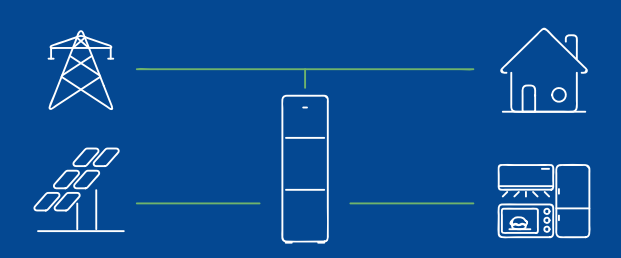

### Hinzufügen eines Geräts zu einem Unterkonto

Das ECOS-Konto, das das Gerät zum ersten Mal hinzufügt, ist das Hauptkonto. Es kann den QR-Code des Geräts freigeben, damit andere ECOS-Konten das Gerät durch Scannen des QR-Codes hinzufügen können.

# WLAN-Kommunikationsmodul

Ξ

0.7kW

🍝 7°C

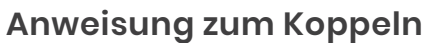

# Weitere Geräte hinzufügen

10:38 🕇

eCactus

: Ee. Ee. Hilfe 🚯 Ein

Möglichkeit I: Tippen Sie oben auf der Startseite auf den Gerätenamen, erweitern Sie die Geräteliste und tippen Sie dann auf "+", um den QR-Code auf dem WLAN-Modul zu scannen.

Möglichkeit 2: Gehen Sie zu Ich, tippen Sie auf "Meine Geräte" und dann auf "+", um den QR-Code auf dem WLAN-Modul zu scannen.

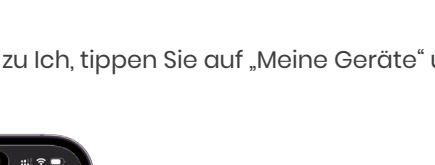

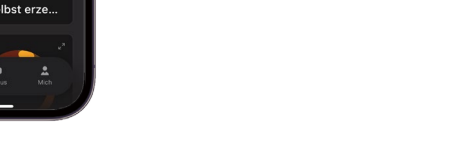

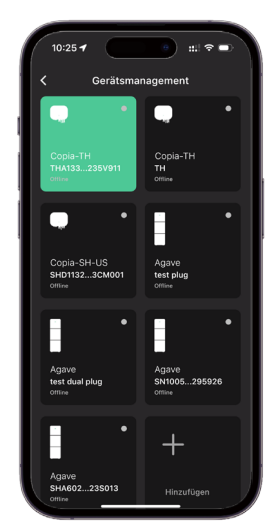

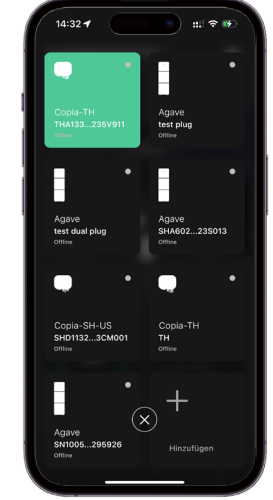

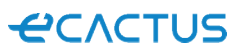

# Instruction d'appairage du module Wi-Fi

Instructions d'appairage du module de communication Wi-Fi

# Avis

Le processus d'appairage doit être achevé dans les 3 minutes qui suivent la mise sous tension du module Wi-Fi Cholla.
 La configuration du réseau nécessite l'autorisation du réseau local, de la localisation et de la permission Bluetooth.
 Si la configuration échoue, éteignez le module Wi-Fi et rallumez-le après 10 secondes jusqu'à ce que la lumière bleue

clignote, puis recommencez la configuration.

4. Si le signal Wi-Fi est faible, utilisez un amplificateur de signal Wi-Fi.

# Démarrer l'appairage

Étape 1 : Appuyez sur le bouton « Ajouter maintenant » pour lancer l'appairage, puis scannez le code QR sur le module de communication Wi-Fi.

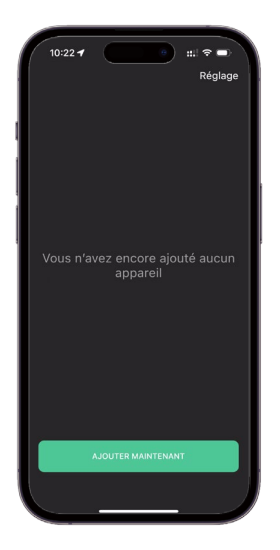

Étape 3 : Choisissez le réseau Wi-Fi 2,4 GHz de votre domicile et entrez le mot de passe, appuyez sur « Confirmer » pour commencer l'appairage.

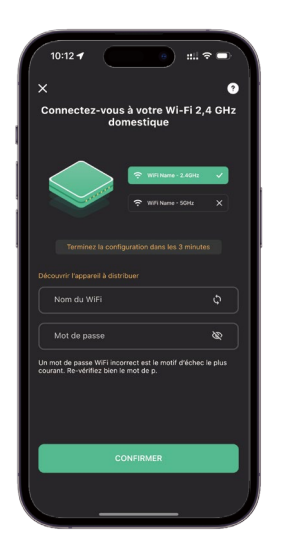

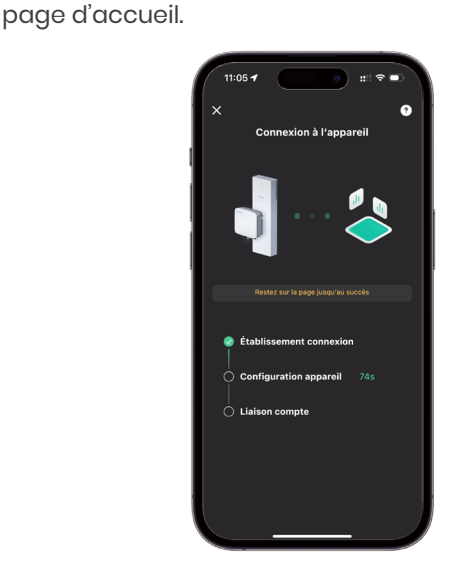

Étape 4 : Veuillez être patient pendant le processus de

connexion. Une fois la connexion établie, il faut quelques minutes pour que les données soient téléchargées sur la

**Étape 2 :** Veuillez lire attentivement les instructions, vous pouvez consulter le tutoriel vidéo pour plus de détails.

**CVCLAR** 

# Module de communication Wi-Fi Instruction d'appairage

# <del>«</del>CΛCTUS

Étape 5 : Si la configuration échoue, veuillez vérifier les causes de l'échec et redémarrer le module Wi-Fi pour le configurer à nouveau.

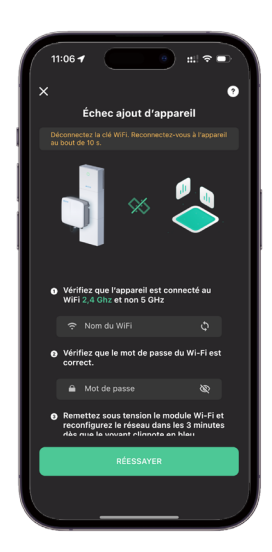

**Étape 6 :** Vous pouvez également configurer le réseau à l'aide du dispositif point d'accès. Allez dans les paramètres WLAN pour connecter le dispositif point d'accès et revenez à cette page, il commencera à se connecter automatiquement.

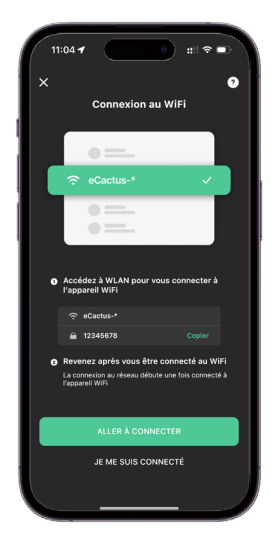

Étape 7 : Veuillez faire preuve de patience pendant le processus de connexion.

**Étape 8 :** La page d'accueil s'affichera automatiquement une fois l'appairage réussi et le téléchargement des données vers le cloud prendra quelques minutes.

Veuillez attendre que les données soient téléchargées, car l'appareil nouvellement appairé peut afficher un état déconnecté. Le processus peut prendre de 3 à 5 minutes.

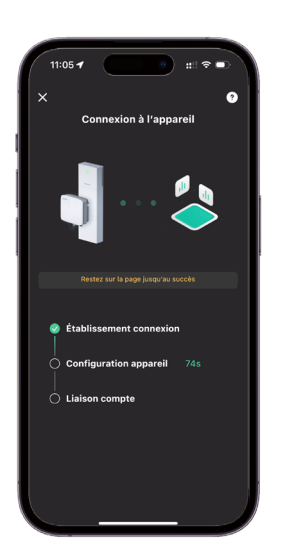

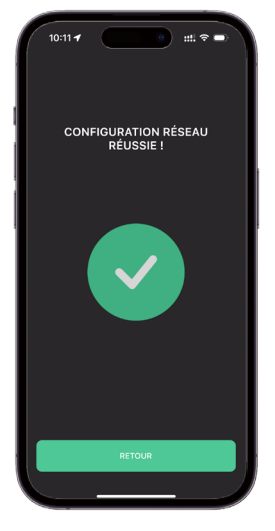

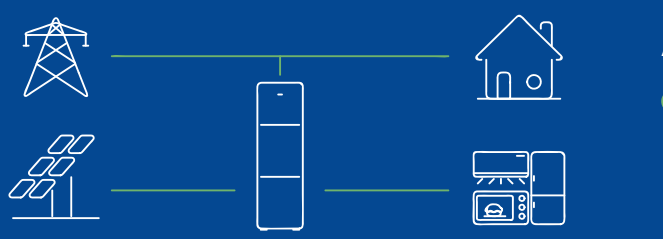

## Ajouter l'appareil à un sous-compte

Le compte ECOS qui ajoute l'appareil pour la première fois est le compte principal, il peut partager le code QR de l'appareil afin que d'autres comptes ECOS puissent ajouter cet appareil en scannant le code QR.

# Module de communication Wi-Fi

Instruction d'appairage

# Ajouter d'autres appareils

• Méthode 1: Appuyez sur le nom de l'appareil en haut de la page d'accueil, développez la liste des appareils, puis appuyez sur « + » pour scanner le code QR du module Wi-Fi.

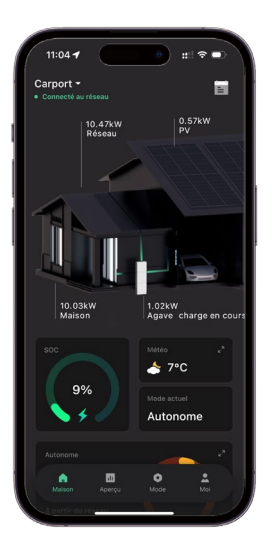

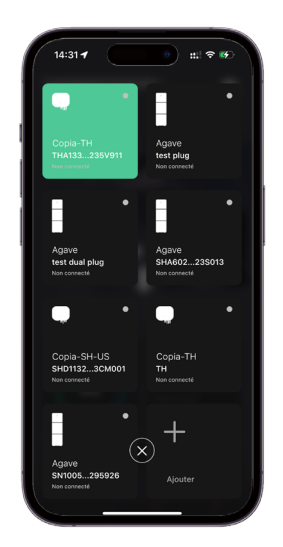

*<i><i><b><i><i><i><b>C<i>CTUS* 

Méthode 2 : Allez dans Moi, appuyez sur « Mes appareils » puis, appuyez sur « + » pour scanner le code QR sur le module Wi-Fi.

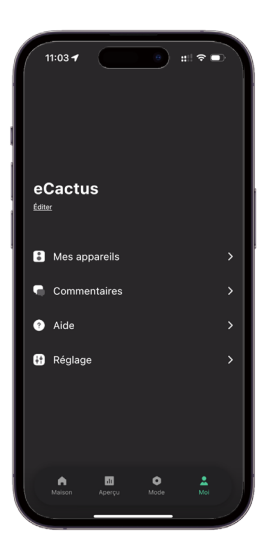

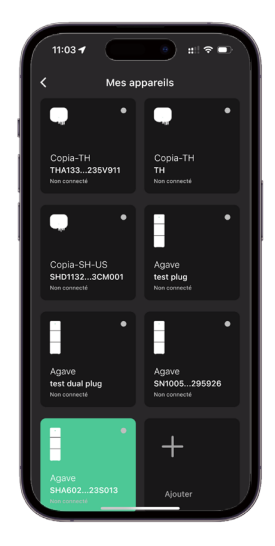

# Istruzioni per l'abbinamento del modulo Wi-Fi

Istruzioni per l'abbinamento del modulo di comunicazione Wi-Fi

# Notifiche

1. L'abbinamento deve essere completato entro 3 minuti dall'accensione del modulo Wi-Fi Cholla.

- 2. Le autorizzazioni Bluetooth devono essere abilitate per la configurazione di rete.
- 3. Se non è possibile effettuare la configurazione, scollegare il modulo Wi-Fi per 10 secondi e riprovare.
- 4. Se il segnale Wi-Fi è debole, si raccomanda di utilizzare un amplificatore di segnale Wi-Fi.

# Avvia abbinamento

**Passaggio 1:** Toccare il pulsante "Aggiungi ora" per avviare l'abbinamento, quindi eseguire la scansione del codice QR sul modulo di comunicazione Wi-Fi.

> 16:12 eCactus Impostazioni Cactus Impostazioni Non hai ancora aggunto nessun dispositivo Aggiungi cra

Passaggio 2: Leggere attentamente le istruzioni; per maggiori dettagli, consultare il video tutorial.

**C**ACTUS

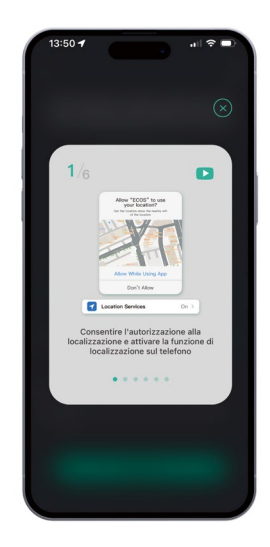

**Passaggio 3:** Selezionare la rete Wi-Fi da 2,4 GHz domestica e inserire la password, quindi toccare "Conferma" per avviare l'abbinamento.

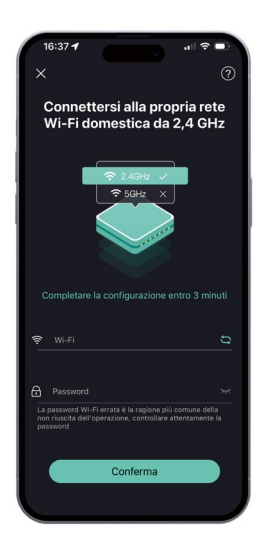

**Passaggio 4:** Si prega di pazientare durante il processo di connessione. Al termine della connessione, saranno necessari alcuni minuti affinché i dati vengano caricati nella pagina iniziale.

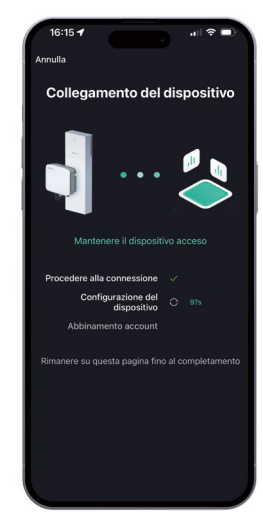

# Modulo di comunicazione Wi-Fi

# <del>«</del>CΛCTUS

### Istruzioni per l'abbinamento

**Passaggio 5:** Se la configurazione non va a buon fine, verificarne le cause e riaccendere il modulo Wi-Fi per configurarlo di nuovo.

Passaggio 6: È anche possibile configurare la rete tramite l'hotspot del dispositivo. Per fare ciò, accedere alle impostazioni WLAN per collegare l'hotspot del dispositivo, quindi tornare in questa pagina. La connessione si avvierà automaticamente.

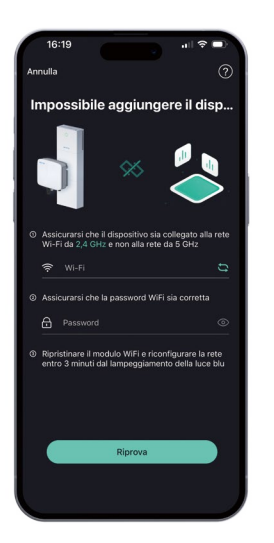

| 16:20 4                                                                                     |
|---------------------------------------------------------------------------------------------|
| < Collegare il dispositivo Wi-Fi (?)                                                        |
| C Settings WLAN                                                                             |
| WLAN                                                                                        |
| v eCactus-* 🔒 🗢 🕕                                                                           |
|                                                                                             |
|                                                                                             |
| <ul> <li>Accedere alle impostazioni WLAN per collegarsi al<br/>dispositivo Wi-Fi</li> </ul> |
| 🛜 eCactus-"                                                                                 |
| 12345678 Copia                                                                              |
| Ø Tornare dopo la connessione Wi-Fi                                                         |
| Una volta collegato al Wi-Fi del dispositivo, avrà<br>inizio la connessione alla rete       |
|                                                                                             |
|                                                                                             |
| Andare su Connetti dispositivo WiFi                                                         |
|                                                                                             |
|                                                                                             |

**Passaggio 7:** Si prega di pazientare durante il processo di connessione.

**Passaggio 8:** Dopo l'abbinamento, il sistema passa automaticamente alla pagina iniziale. Il caricamento dei dati nel Cloud richiede alcuni minuti.

Attendere il caricamento dei dati, poiché il dispositivo appena abbinato potrebbe essere visualizzare come offline. Questo processo può richiedere circa 3~5 minuti.

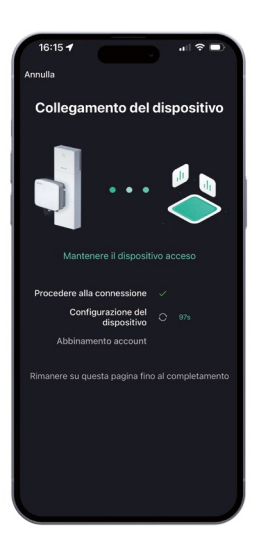

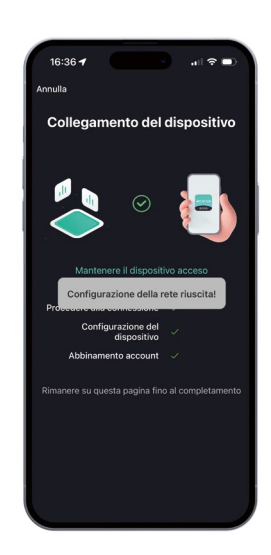

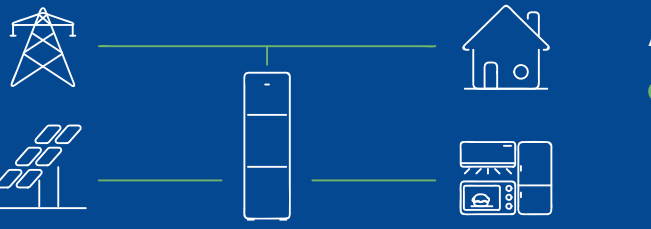

### Aggiungere un dispositivo agli account secondari

L'account ECOS che aggiunge il dispositivo per la prima volta è l'account principale e può condividere il codice QR del dispositivo in modo che altri account ECOS possano aggiungere il dispositivo scansionando il codice QR.

# Modulo di comunicazione Wi-Fi

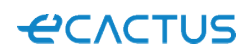

Istruzioni per l'abbinamento

# Aggiungere altri dispositivi

Modalità 1: Toccare il nome del dispositivo in alto nella pagina iniziale per espandere l'elenco dei dispositivi, quindi toccare "+" per eseguire la scansione del codice QR del modulo Wi-Fi.

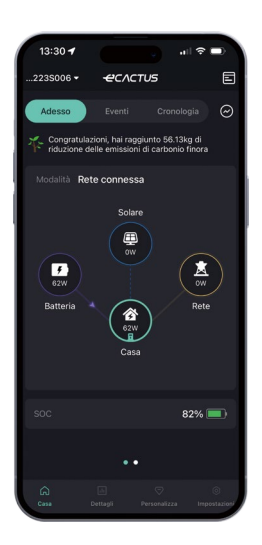

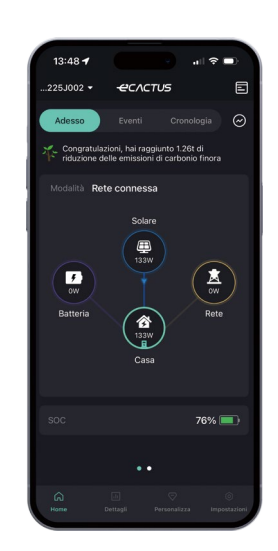

Modalità 2: Accedere alle impostazioni, toccare "I miei dispositivi", quindi toccare "+" per eseguire la scansione del codice QR del modulo Wi-Fi.

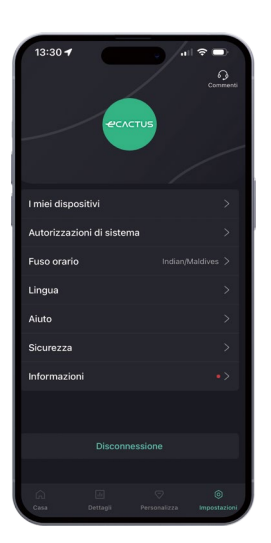

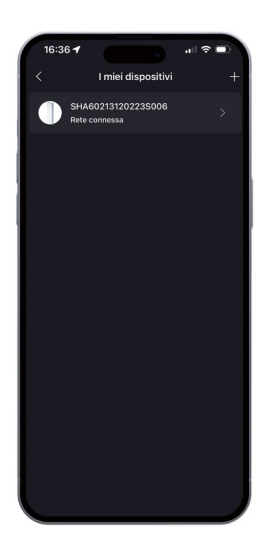